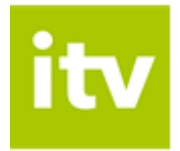

# Webová verze ITV Uživatelská příručka

| Přihlášení                         | 2  |
|------------------------------------|----|
| Uživatelské prostředí              | 3  |
| Živé vysílání a volba programu     | 5  |
| Procházení programové nabídky      | 8  |
| Informace o pořadu, podobné pořady | 11 |
| Vyhledávání kanálů                 | 14 |
| Vyhledání pořadů                   | 16 |

Verze 1.0 12. 12. 2018

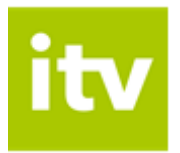

## Přihlášení

- 1. Webová verze ITV je dostupná na adrese http://www.interaktivni.tv/.
- 2. Pro přihlášení do webové verze ITV vyplňte přihlašovací údaje, které jste obdrželi při zřízení služby ITV. Údaje potvrďte kliknutím na odkaz *Přihlásit se*.

| cz ~                                                              |  |
|-------------------------------------------------------------------|--|
| Přihlášení                                                        |  |
| Uveďte prosím údaje z vašeho<br>účtu u poskytovatele této služby. |  |
| Přihlašovací jméno                                                |  |
| Heslo                                                             |  |
| PŘIHLÁSIT SE                                                      |  |
| Vice informaci najdete na interaktivni.tv.                        |  |

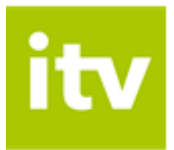

## Uživatelské prostředí

Po přihlášení se Vám zobrazí uživatelské prostředí webové verze ITV.

#### Základní kategorie ITV Nastavení ITV \_\_\_ Živě Hledáni Program (i)Studio 6 II I/7, 24. až 32. km směr Chomutov I/7, 34. až 29. km směr Praha I/38, Pardubice - Havlíčkův Brod D1, 109. až 103. km směr Praha 17 D1, 90. až 101. km směr Brno D2 DU ZA DOBROU A VĚŘÍ, ŽE O DŮVĚRU VEČER NEPŘIJDE. MAYO ¢. 58:34 / 01:00:00 🕸 🖸 🖸

## Ovládání pořadu

Nastavení pořadu

### Základní kategorie ITV

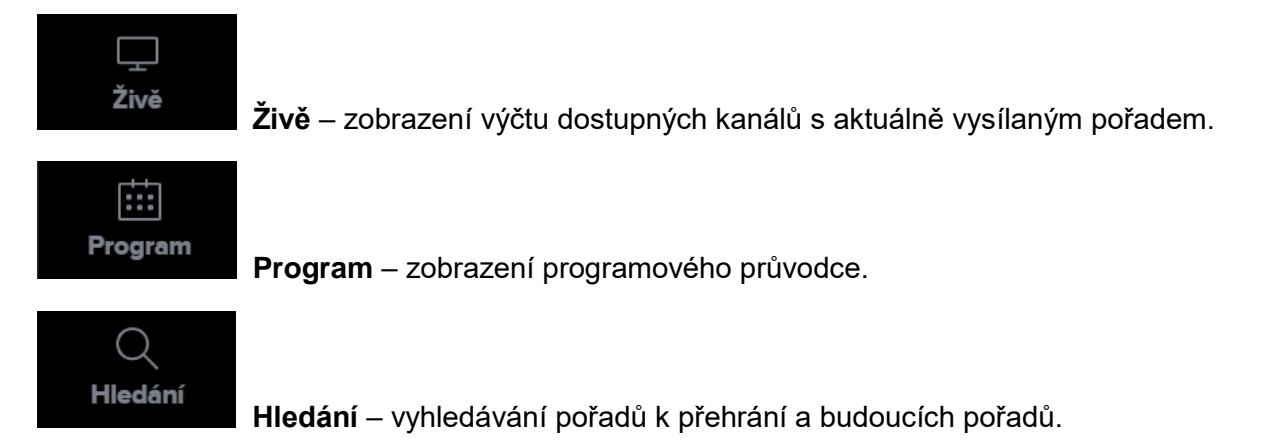

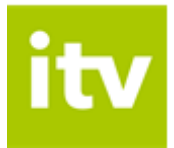

#### Nastavení ITV

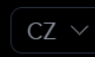

Volba jazykové verze.

峃

Rodičovský zámek – možnost zamknout/odemknout vybrané kanály.

ITV.

Správa jednotlivých zařízení v rámci uživatelského účtu + informace o webové verzi

Odhlášení uživatele.

### Ovládání pořadu

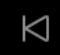

Přejít na předchozí pořad

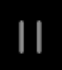

Pauza / opětovné spuštění pořadu

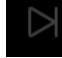

Přejít na další pořad (pokud je dostupný)

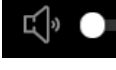

Ovládání hlasitosti

Aktuální čas pořadu / Celková doba pořadu.

Posuvník pro zobrazení konkrétního času/místa pořadu (kliknutím myší na posuvník zobrazíte konkrétní čas).

0372

#### Nastavení pořadu

34:36 / 01:05:00

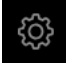

Volba rozlišení (kvality) obrazu.

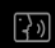

Volba zvukové stopy.

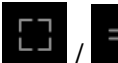

Maximalizace / Minimalizace obrazu.

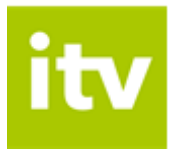

# Živé vysílání a volba programu

1. Po přihlášení se Vám automaticky zobrazí vysílání prvního kanálu v pořadí, tj. Č*T 1 HD*.

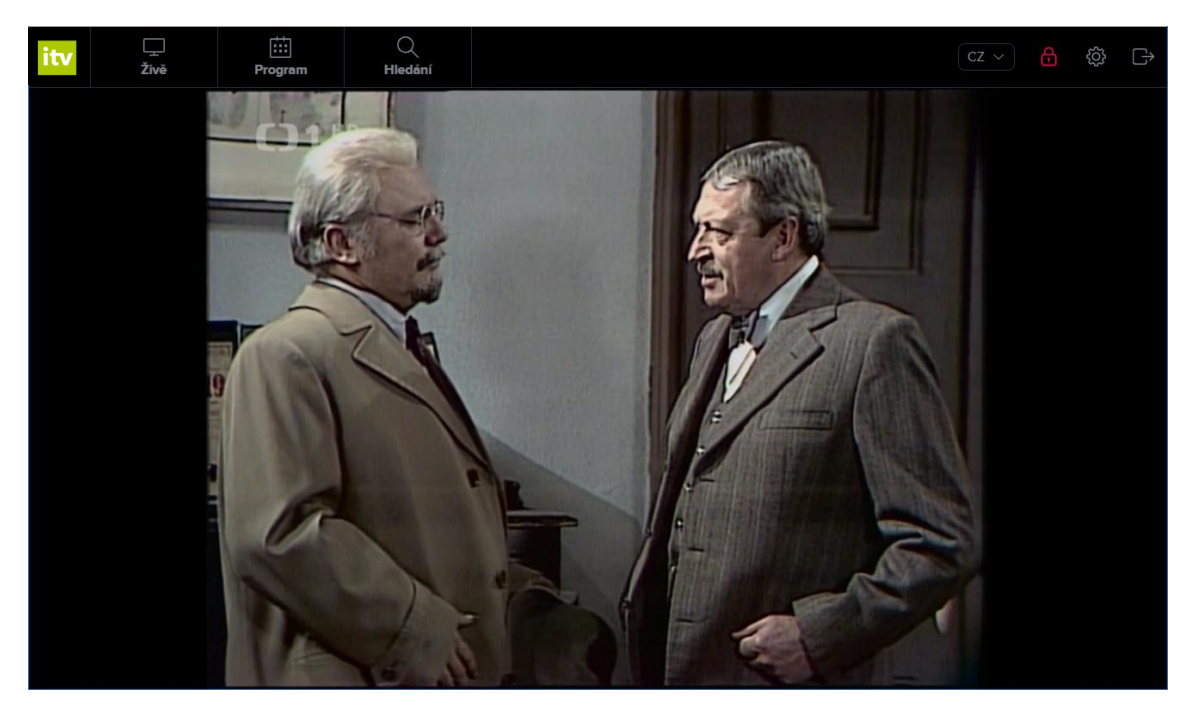

2. Pokud budete chtít sledovat jiný kanál, klikněte na záložku Živě v horním menu.

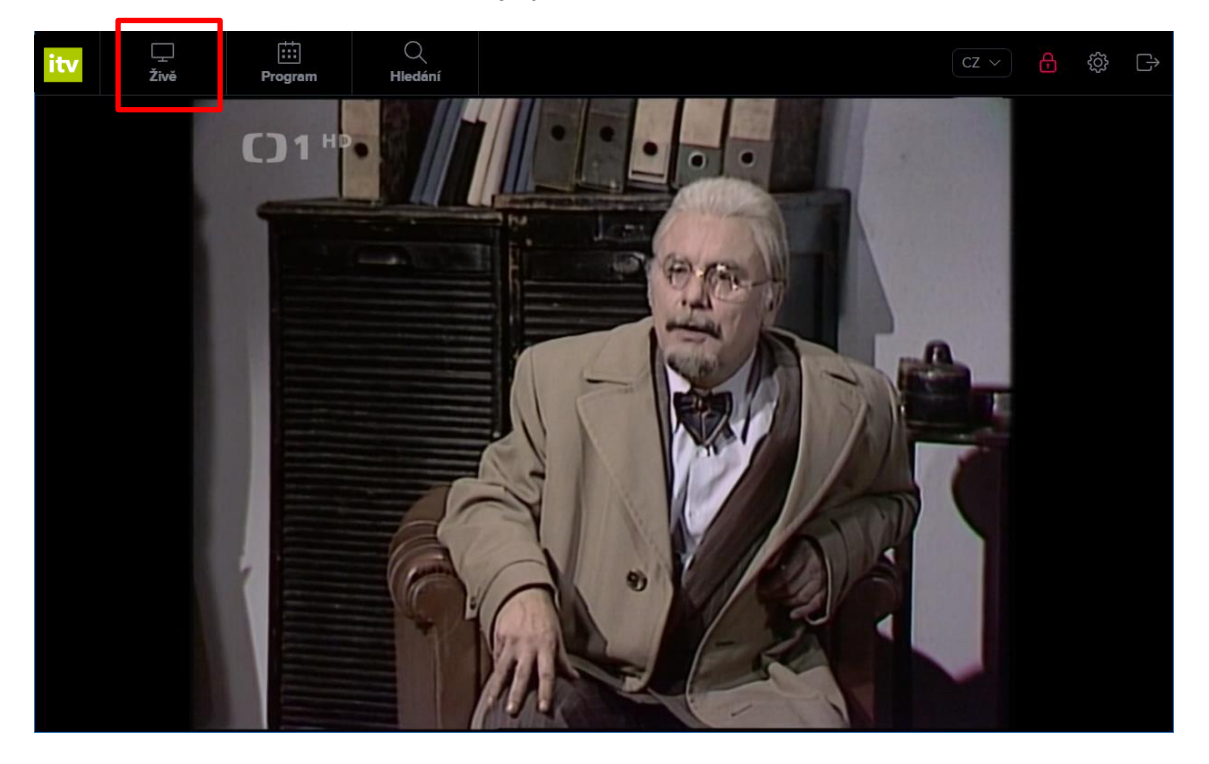

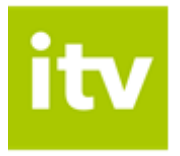

3. Poté se Vám zobrazí seznam dostupných kanálů, kterým můžete listovat buď myší (rolováním) nebo prostřednictvím klávesnice (šipky nahoru a dolů).

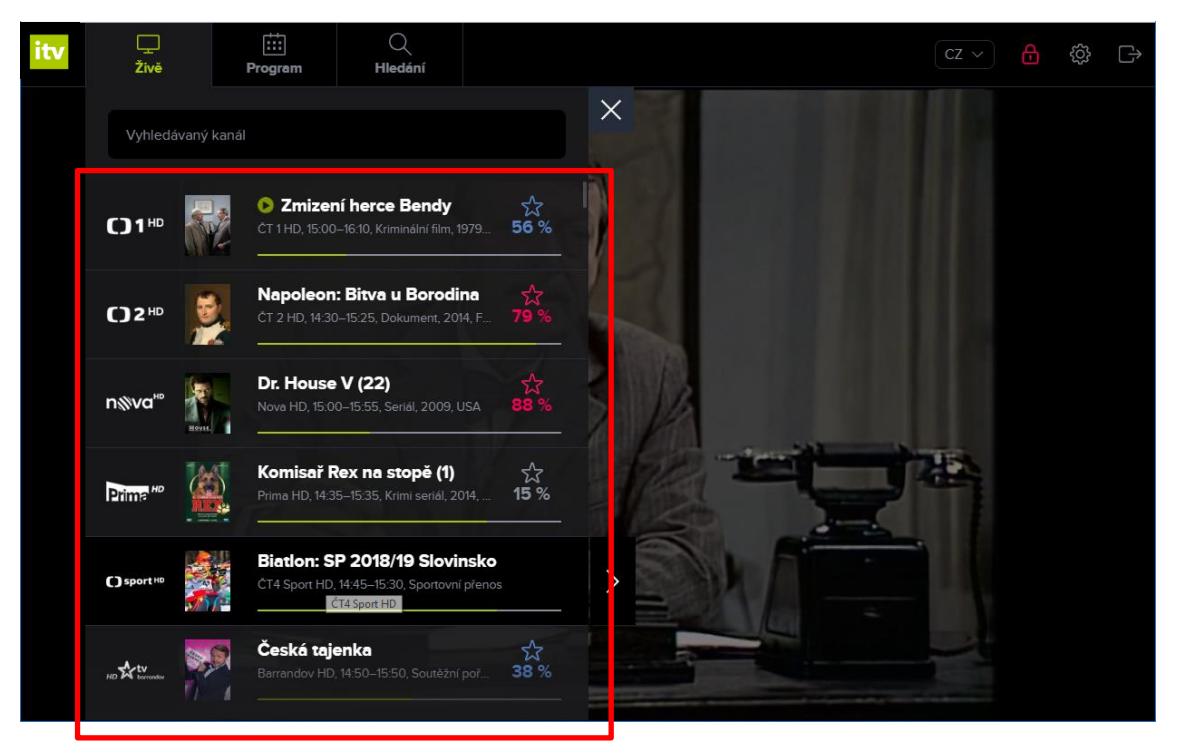

4. Vysílání vybraného kanálu se zobrazí po kliknutí na název pořadu. Spuštění pořadu Vám potvrdí zelená ikona přehrávání.

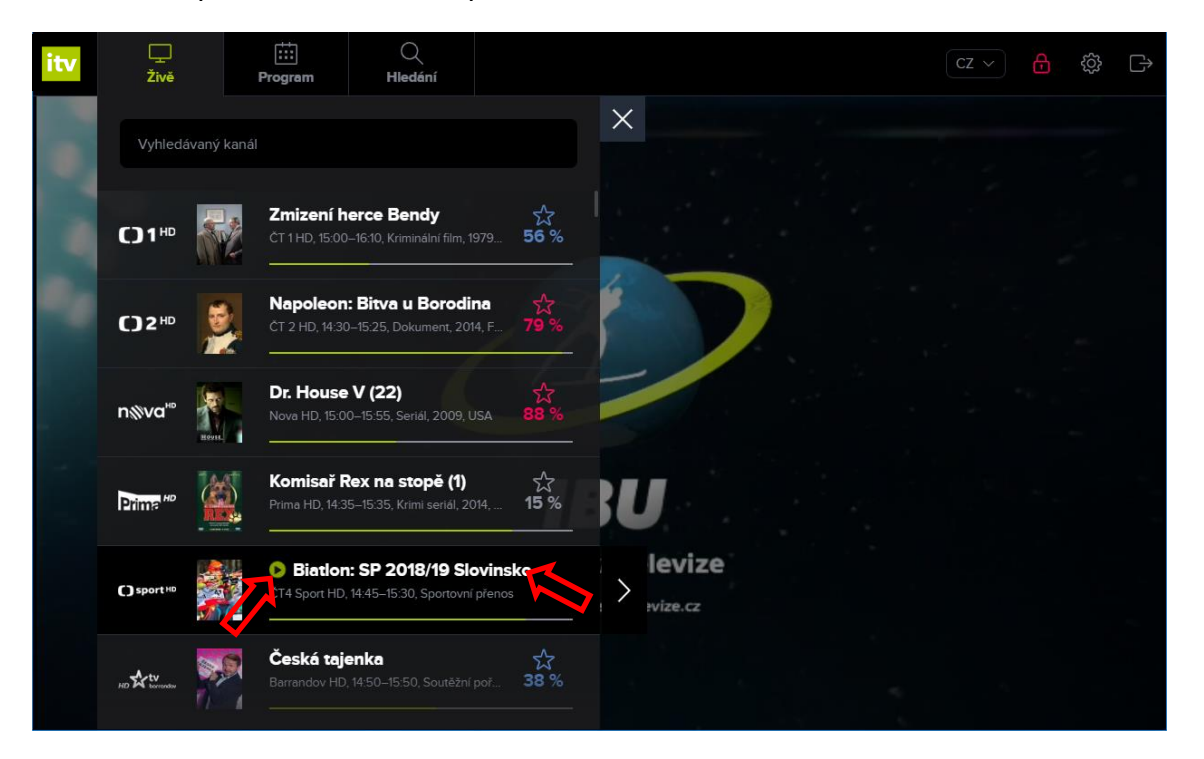

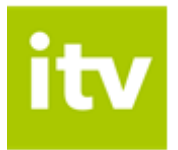

5. Nabídku kanálů uzavřete pomocí křížku vpravo nad výčtem kanálů.

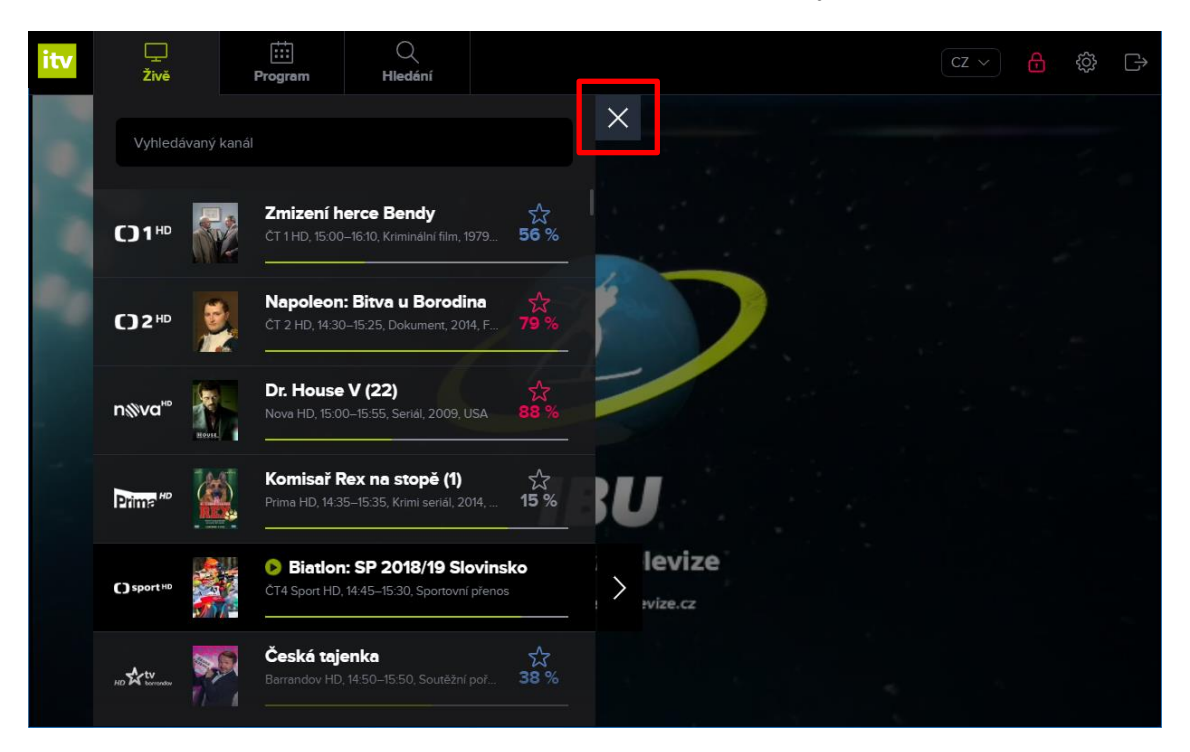

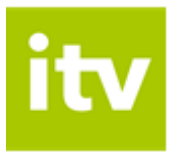

## Procházení programové nabídky

1. Pokud budete chtít procházet programovou nabídku, klikněte na záložku *Program* v horním menu.

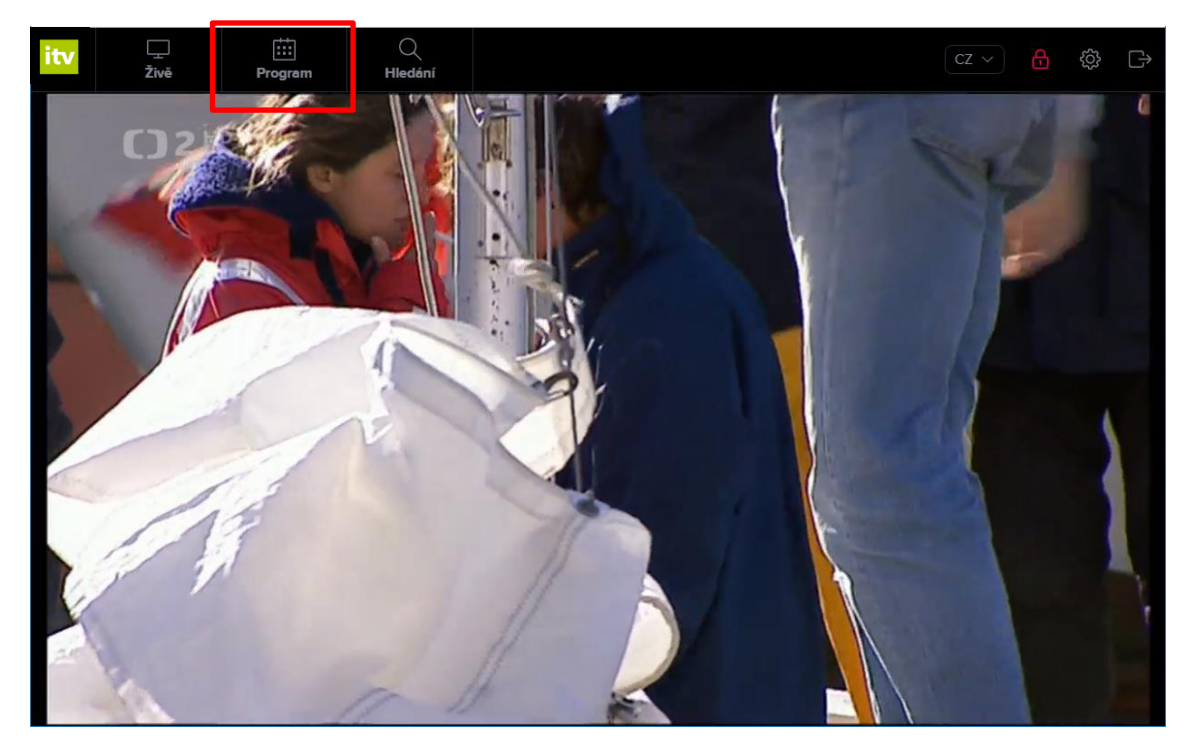

2. Nyní se Vám zobrazí časová osa vysílaných programů aktuálního dne (pro každý dostupný kanál).

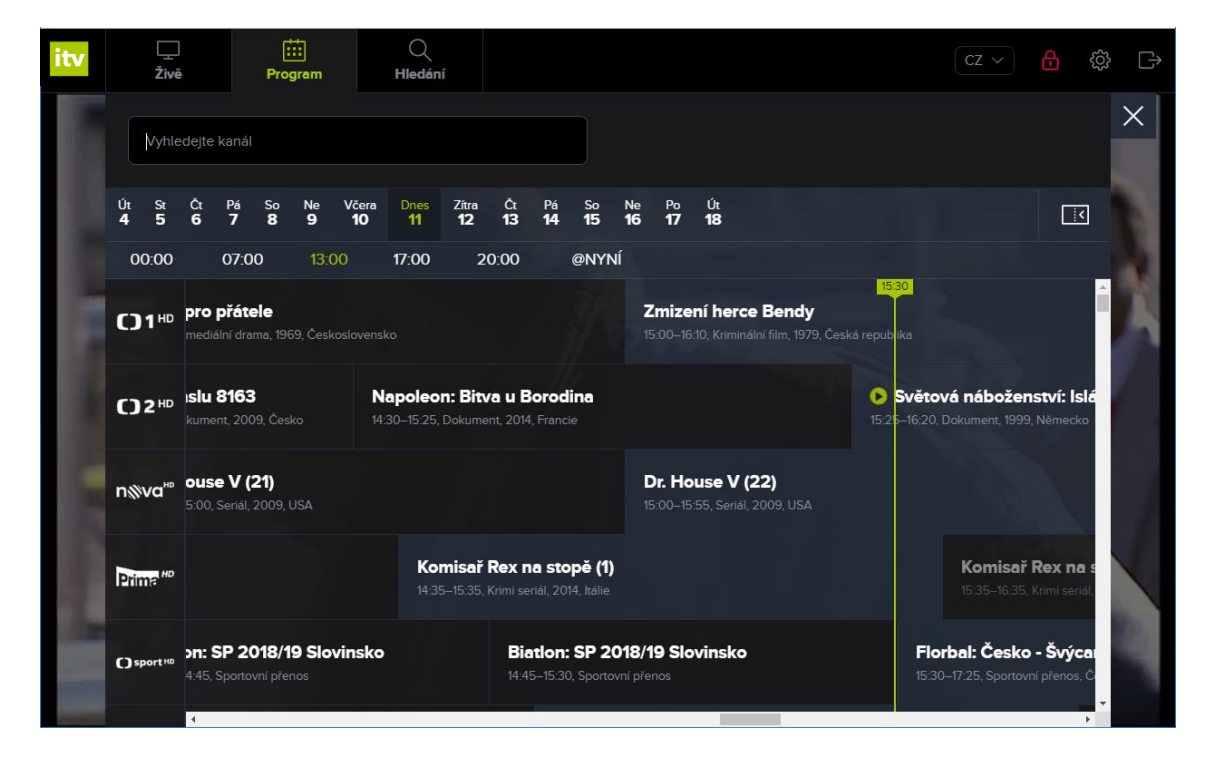

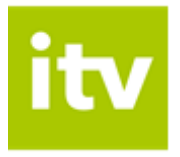

3. V rámci procházení programové nabídky máte možnost zobrazit televizní program předchozích 7 dní i následujících 7 dní. Datum aktuálního dne je zvýrazněno zeleně.

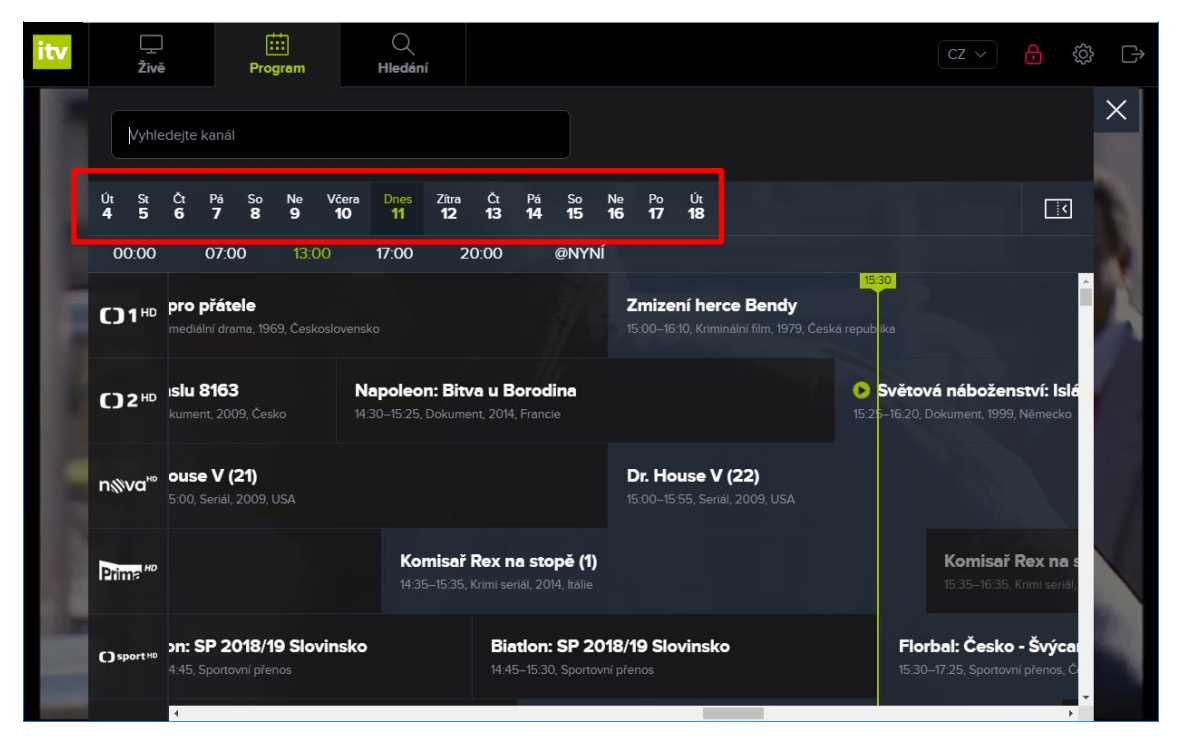

4. Program aktuálního dne můžete procházet pomocí přednastavených časových úseků pod kalendářem nebo pomocí horizontálního posuvníku.

|                | <br>Živě                                                |                                 | Pro                                                            | gram           |                    | Q<br>Hledán       |                          |                                                                |                         |                   |                   |                                                            |                              |                                                                |                       |                                               |     | CZ ~ |   | { <u>(</u> )}         |   |  |  |
|----------------|---------------------------------------------------------|---------------------------------|----------------------------------------------------------------|----------------|--------------------|-------------------|--------------------------|----------------------------------------------------------------|-------------------------|-------------------|-------------------|------------------------------------------------------------|------------------------------|----------------------------------------------------------------|-----------------------|-----------------------------------------------|-----|------|---|-----------------------|---|--|--|
| M              | Vyhledejte kanál                                        |                                 |                                                                |                |                    |                   |                          |                                                                |                         |                   |                   |                                                            |                              |                                                                |                       |                                               |     |      |   |                       |   |  |  |
| Út<br><b>4</b> | St<br>5                                                 | Čt Pá<br>6 7                    | So<br><b>8</b>                                                 | Ne<br><b>9</b> | Včera<br><b>10</b> | Dnes<br><b>11</b> | Zítra<br><b>12</b>       | Čt<br><b>13</b>                                                | Pá<br><b>14</b>         | So<br><b>15</b>   | Ne<br><b>16</b>   | Po<br><b>17</b>                                            | Út<br><b>18</b>              |                                                                |                       |                                               |     |      | l | <b> </b> <            |   |  |  |
| 00:            | 00                                                      | 07:0                            | 00                                                             | 13:0           |                    | 17:00             | 2                        | 0:00                                                           |                         | @NYN              | IÍ                |                                                            |                              |                                                                |                       |                                               | -W. |      |   |                       |   |  |  |
| 01             | HD                                                      | <b>pro přát</b><br>mediální dri | <b>ele</b><br>ama, 19                                          | 69, Česk       |                    |                   |                          |                                                                |                         |                   | <b>Z</b> ı<br>15: | <b>nize</b><br>00–16:                                      | <b>ní herc</b><br>10, Krimin | e Bendy<br>ální film, 197                                      | <b>y</b><br>79, Česká | republik                                      | a   |      |   |                       |   |  |  |
| ()2            | <b>1) 2 HD</b> Islu 8163 Na<br>kument, 2009, Česko 14:3 |                                 |                                                                |                |                    |                   | <b>n: Bitv</b><br>Dokume | <b>/a u B</b><br>int, 2014                                     | <b>orod</b><br>, Franci | <b>lina</b><br>ie |                   |                                                            |                              | Světová náboženství: ls<br>15:25–16:20, Dokument, 1999, Německ |                       |                                               |     |      |   | : <b>Islá</b><br>ecko |   |  |  |
| n⊗v            | a⊷                                                      | <b>ouse V</b><br>5:00, Seriál   | <b>(21)</b><br>, 2009,                                         |                |                    |                   |                          |                                                                |                         |                   | D<br>15:          | <b>. Ho</b><br>00–15:                                      | <b>use V (</b><br>55, Seriál | ( <b>22)</b><br>, 2009, US4                                    |                       |                                               |     |      |   |                       |   |  |  |
| Prima          | Drime <sup>HD</sup>                                     |                                 |                                                                |                |                    |                   |                          | <b>sař Rex na stopě (1)</b><br>535, Krimi seriál, 2014, Itálie |                         |                   |                   |                                                            |                              |                                                                |                       | Komisař Rex na s<br>15:35–16:35, Krimi seriál |     |      |   |                       |   |  |  |
| () spo         |                                                         |                                 | Biation: SP 2018/19 Slovinsko<br>14:45–15:30, Sportovní přenos |                |                    |                   |                          |                                                                |                         |                   |                   | Florbal: Česko - Švýca<br>15:30–17:25, Sportovní přenos, Č |                              |                                                                |                       |                                               |     |      |   |                       |   |  |  |
|                | ſ                                                       | 4                               |                                                                |                |                    |                   |                          |                                                                |                         |                   |                   |                                                            |                              |                                                                |                       |                                               |     |      |   | Þ                     | í |  |  |

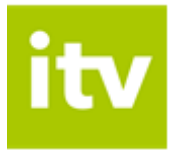

5. Program jiného dne lze zobrazit kliknutím na konkrétní datum v kalendáři.

| itv | <br>Živě                                         | Živě Program       |                    |         |                    | Q<br>Hledán                 | 1                  |                            |                      |                           |                                                                                                  |                 |                 |  |                         | CZ ∨ 🔒 🔅              |                                                             |                                                      |  |     |  |  |  |  |
|-----|--------------------------------------------------|--------------------|--------------------|---------|--------------------|-----------------------------|--------------------|----------------------------|----------------------|---------------------------|--------------------------------------------------------------------------------------------------|-----------------|-----------------|--|-------------------------|-----------------------|-------------------------------------------------------------|------------------------------------------------------|--|-----|--|--|--|--|
|     | Vyhle                                            | dejte ka           | nál                |         |                    |                             |                    |                            |                      |                           |                                                                                                  |                 |                 |  |                         |                       |                                                             |                                                      |  |     |  |  |  |  |
|     | Út St<br>4 5                                     | Čt <b>6</b>        | Pá So<br>7 8       | Ne<br>9 | Včera<br><b>10</b> | Dnes<br><b>11</b>           | Zítra<br><b>12</b> | Čt<br><b>13</b>            | Pá<br><b>14</b>      | So<br><b>15</b>           | Ne<br><b>16</b>                                                                                  | Po<br><b>17</b> | Út<br><b>18</b> |  |                         |                       |                                                             |                                                      |  |     |  |  |  |  |
|     | 00:00                                            | C                  | 7:00               | 13.0    | )0                 | 17:00                       | 2                  | 0:00                       |                      | @NYN                      | lÍ                                                                                               |                 |                 |  |                         |                       |                                                             |                                                      |  |     |  |  |  |  |
|     | CD 1 HD Zpr Vi<br>13.00 13:                      |                    |                    |         |                    | <b>ý trůn</b><br>15, Pohádk |                    | , Česká r                  |                      |                           |                                                                                                  |                 |                 |  |                         |                       | Silák a strašidla<br>14:05–15:00, Pohádka, 1999, Česká repu |                                                      |  |     |  |  |  |  |
|     | C) 2 HD Cesty víry<br>12:50–13:20, Magazín, Česk |                    |                    |         |                    |                             | <b>Pr</b><br>13:2  | <b>ůšvihy</b><br>10–13:45, | <b>prvr</b><br>Dokun | <b>ní rep</b><br>nent, 20 | í republiky († Království divočiny: Suril<br>ent, 2018, Česko 13:45–14:15, Dokument, 2004, Japor |                 |                 |  |                         |                       |                                                             | aty, Iov Biatlon: SP 2018<br>ko živě 14:15–15:55, Sp |  |     |  |  |  |  |
|     | n%va≞                                            | %va <sup>⊭₀</sup>  |                    |         |                    |                             |                    |                            |                      |                           |                                                                                                  |                 |                 |  | <b>Přípa</b><br>14:15–1 | ad mrtv<br>6:05, Krin | <b>vých</b> s<br>ni film, 1                                 |                                                      |  |     |  |  |  |  |
|     | Drime HP Vychytávky Lu<br>12:55–13:30, Megazi    |                    |                    |         |                    | Hrušky Vy<br>15. Česko 13.  |                    |                            |                      |                           | rchytávky Extra Jak se staví<br>10–13:55 13:55–14:45, Reali                                      |                 |                 |  |                         |                       | <b>sen</b><br>ity show, Če                                  | s <b>en</b><br>/ show, Česká republika               |  |     |  |  |  |  |
|     | () sport HD                                      | B Čes<br>vřenos, ( | <b>ko</b><br>Česko |         |                    |                             |                    |                            |                      |                           |                                                                                                  |                 |                 |  |                         |                       |                                                             |                                                      |  |     |  |  |  |  |
|     |                                                  | 4                  |                    |         |                    |                             |                    |                            |                      |                           |                                                                                                  |                 |                 |  |                         | _                     |                                                             |                                                      |  | • · |  |  |  |  |

6. Pokud chcete spustit konkrétní pořad, postačí kliknout na jeho název a poté programového průvodce uzavřít kliknutím na křížek.

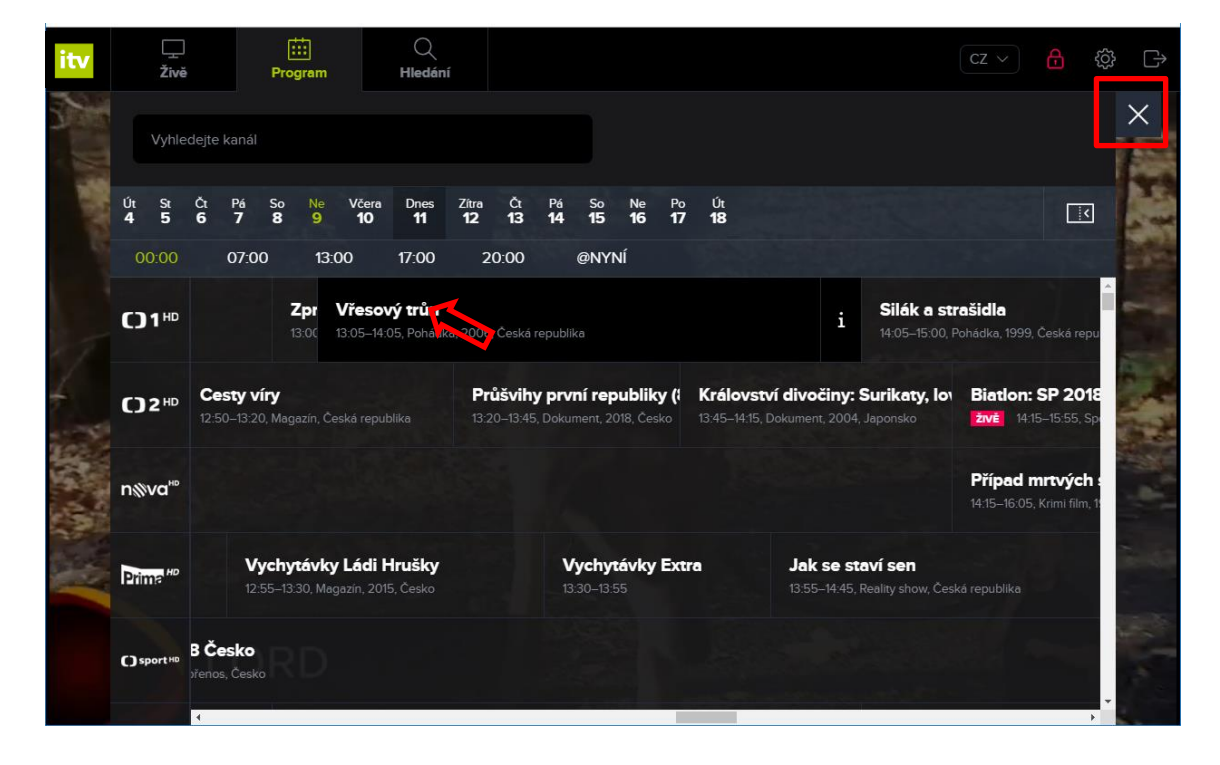

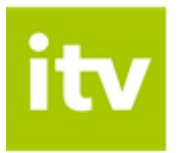

## Informace o pořadu, podobné pořady

1. Pokud chcete zobrazit informace o konkrétním pořadu, v programovém průvodci klikněte na ikonu "i" u pořadu.

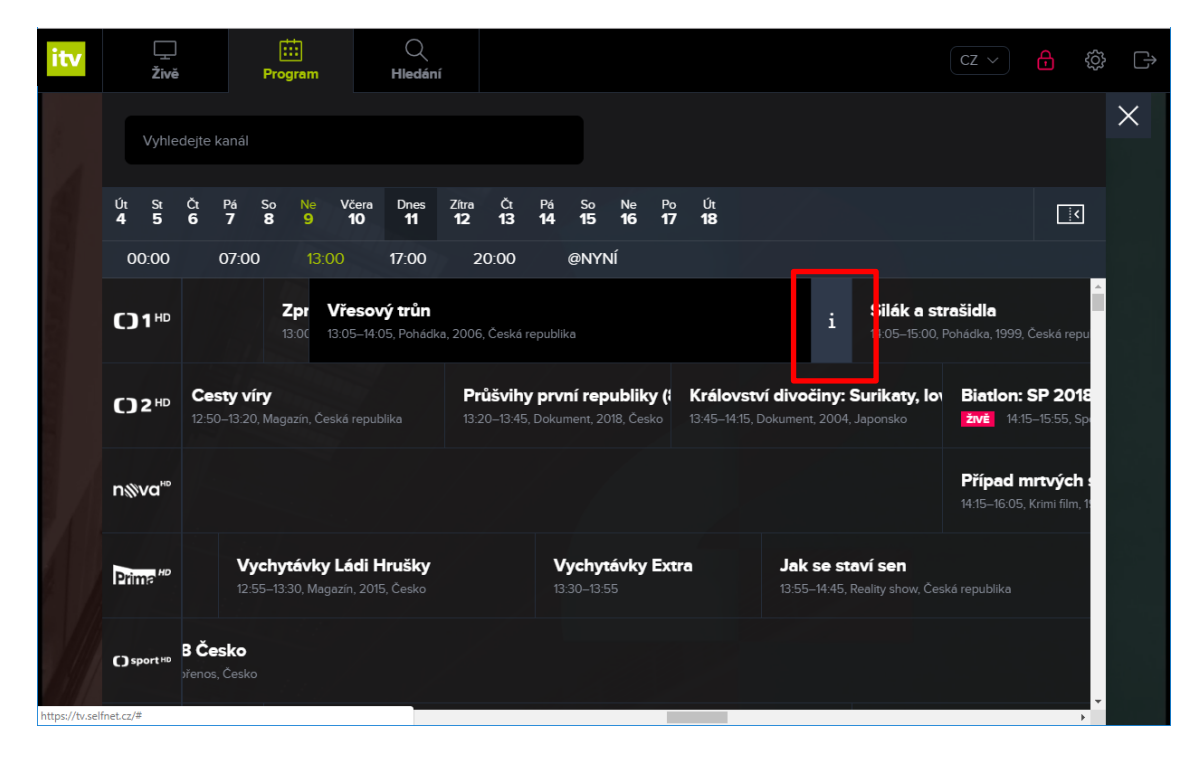

2. Následně se Vám zobrazí detail pořadu.

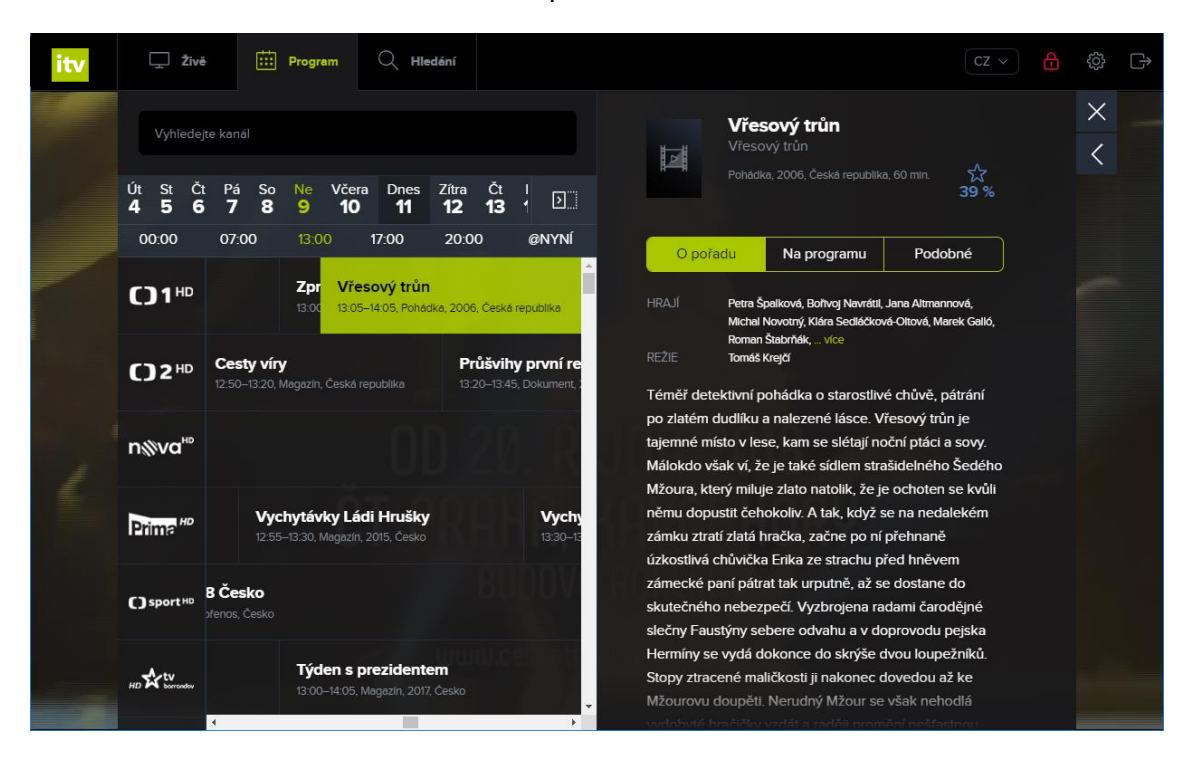

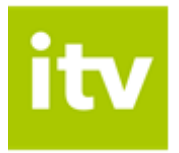

3. V detailu pořadu máte možnost prostřednictvím odkazu Na programu zobrazit

informaci o tom, kdy je daný pořad vysílán. Prostřednictvím ikonky *Přehrát* je možné daný pořad ihned spustit (pokud se nejedná o pořad budoucí).

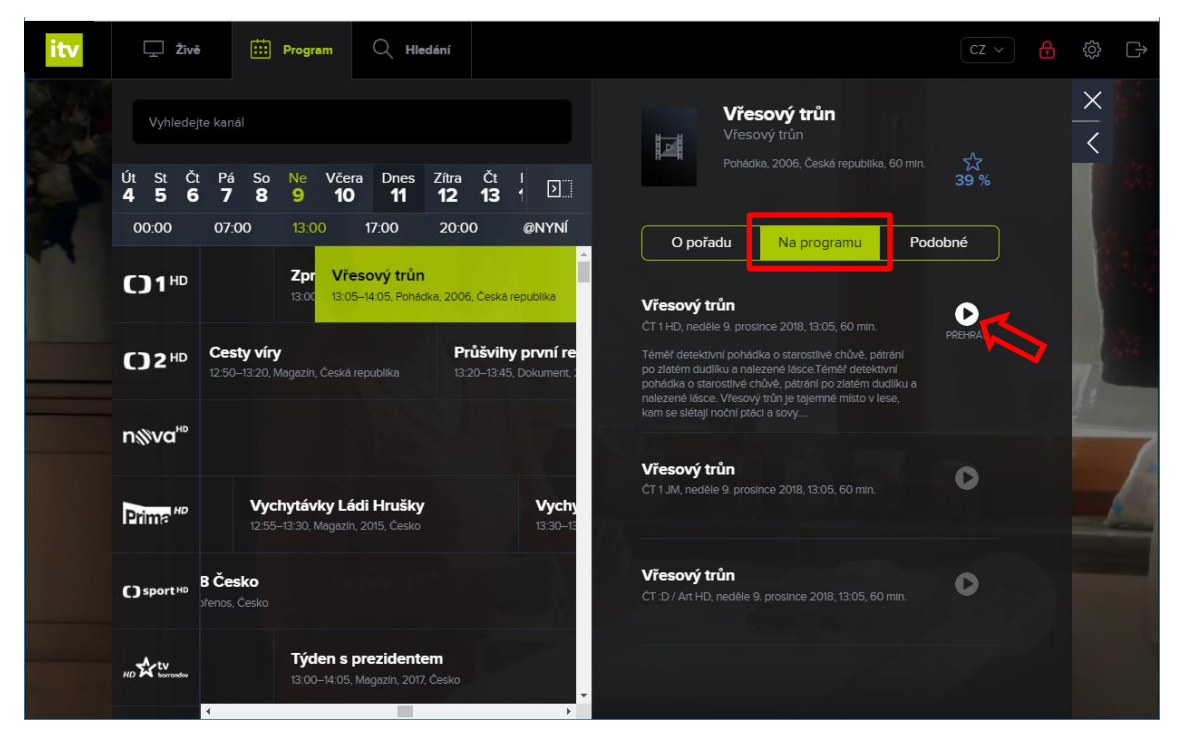

4. Odkaz Podobné Vám zobrazí další pořady stejného charakteru či žánru.

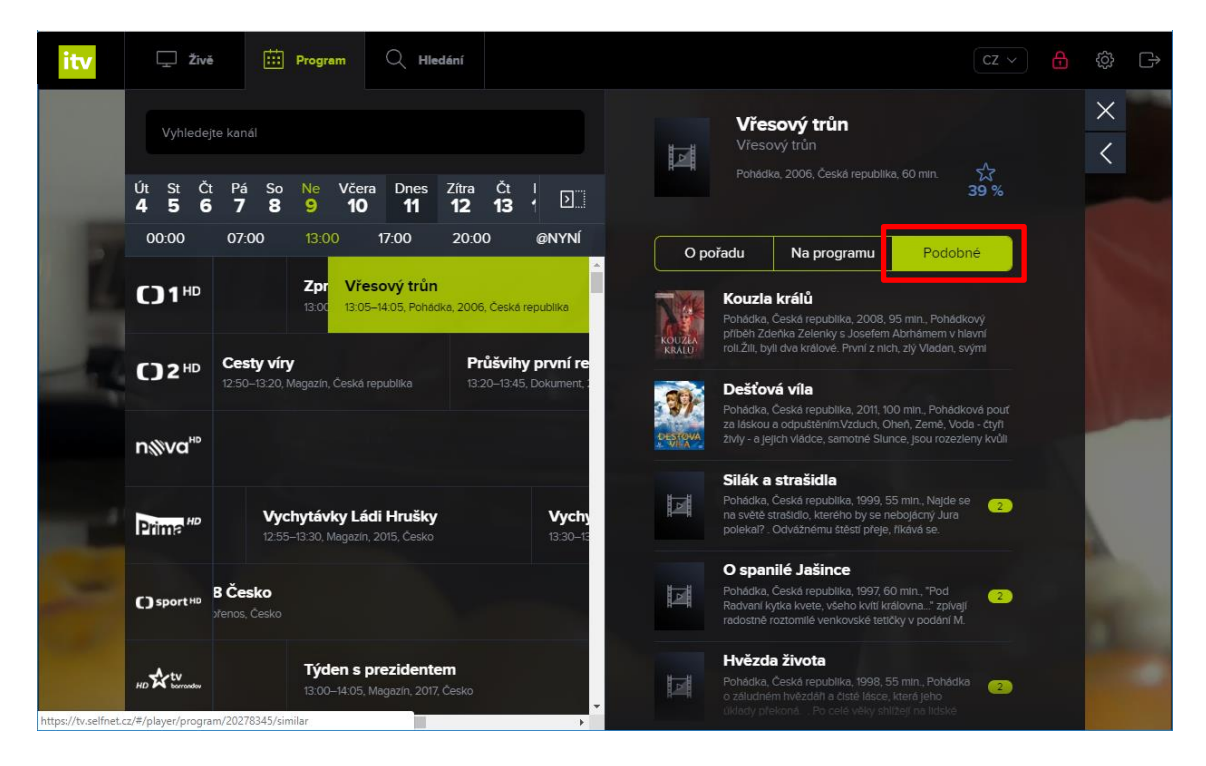

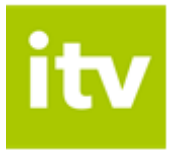

5. Pokud si přejete skrýt detail pořadu, klikněte na křížek v horní části detailu pořadu.

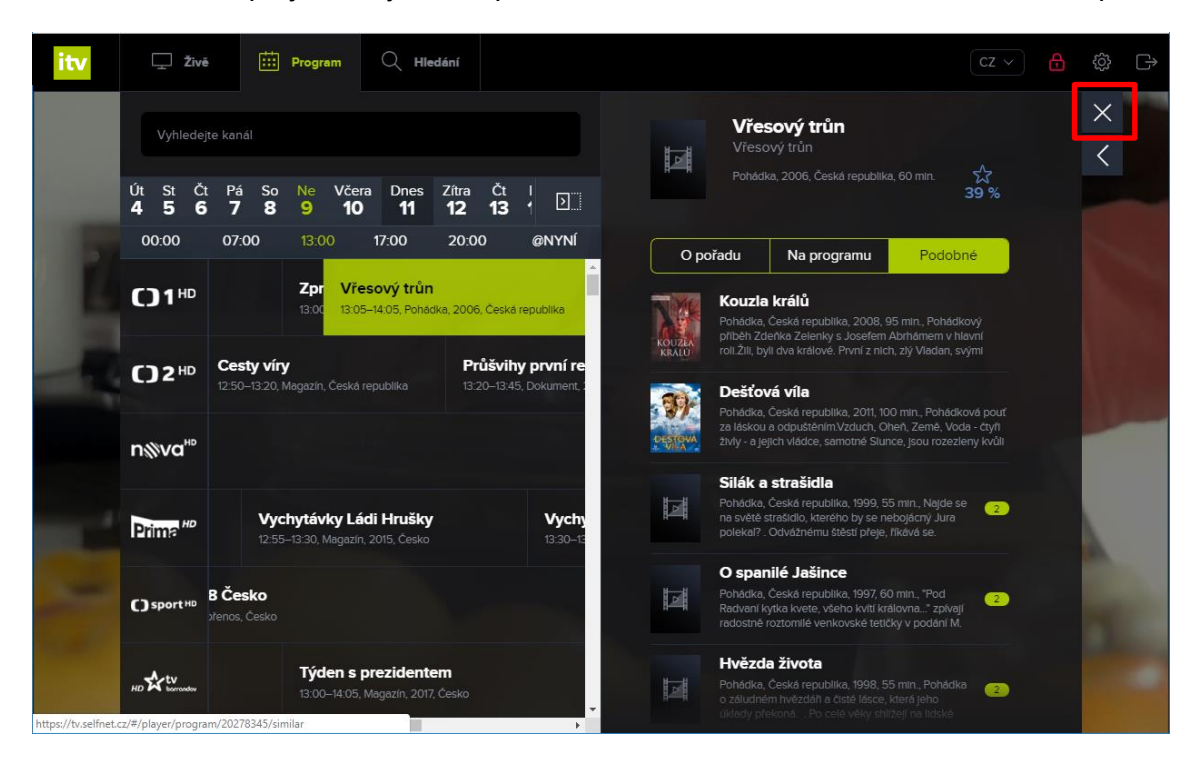

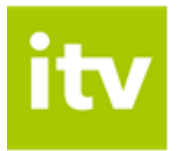

## Vyhledávání kanálů

1. Kanál můžete vyhledat prostřednictvím vyhledávacího pole, které je dostupné nejen na záložce *Živě*, ale i na záložce *Program*.

| itv | 🖵 Živě                | 🔛 Program               | Q Hledání                                             |                         |   | cz v | æ | ැ | G |
|-----|-----------------------|-------------------------|-------------------------------------------------------|-------------------------|---|------|---|---|---|
|     | Vyhledávaný l         | kanál                   |                                                       |                         | × |      |   |   |   |
|     | C)1 <sup>⊪</sup>      | CT 1 HD, 15             | <b>Í herce Bendy</b><br>:00–16:10, Kriminální film    | .197 <b>56 %</b>        |   |      |   |   |   |
|     | ()2⊮                  | Světová<br>CT 2 HD, 15  | <b>i náboženství: Isl</b><br>5:25–16:20, Dokument, 14 | ám 🟠<br>199             |   |      |   |   |   |
|     | n⊚va <sup>⊮</sup>     | Kriminá<br>Nova HD, 19  | <b>Ika Miami IV</b><br>5:55–16:57, Krimi seriál, 2    | 64 %                    |   |      |   |   |   |
|     | Prime <sup>HD</sup> ( | Komisai<br>Prima HD, 1  | ř Rex na stopě (2<br>5:35–16:35, Krimi seriál,        | ) ☆<br>2014 <b>15 %</b> |   |      |   |   |   |
|     | () sport HD           | Florbal:<br>ČT4 Sport H | Česko - Švýcars<br>HD, 15:30–17:25, Sportov           | ko<br>ní přenos, Česko  |   |      |   |   |   |
|     |                       | Soudce<br>Barrandov I   | Alexandr<br>HD, 15:50–17:10, Reality :                | how, 2017, Česko        |   |      |   |   |   |

2. Do vyhledávacího pole začněte psát název kanálu. Systém Vám automaticky zobrazí kanály, jejichž název obsahuje Vámi zadávaný text.

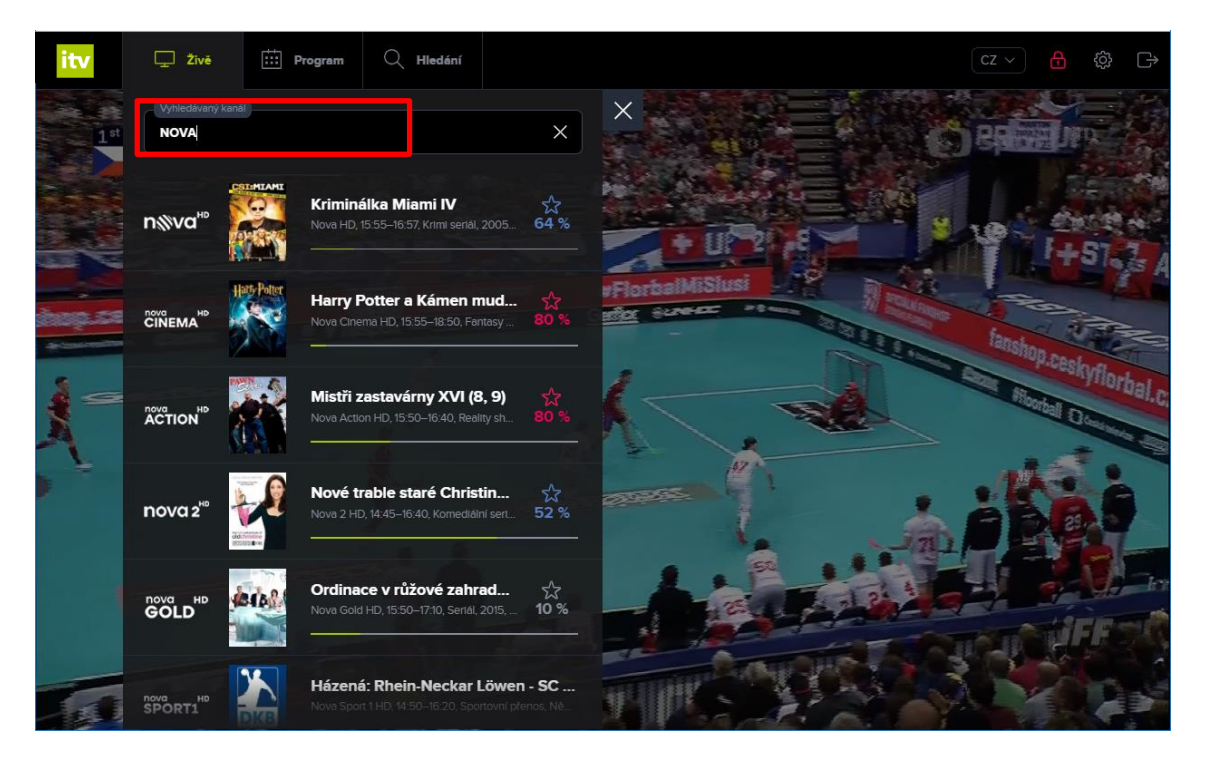

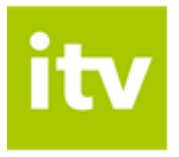

3. Vysílání vyhledaného kanálu spustíte kliknutím na název pořadu. Spuštění pořadu Vám potvrdí zelená ikona přehrávání u názvu pořadu.

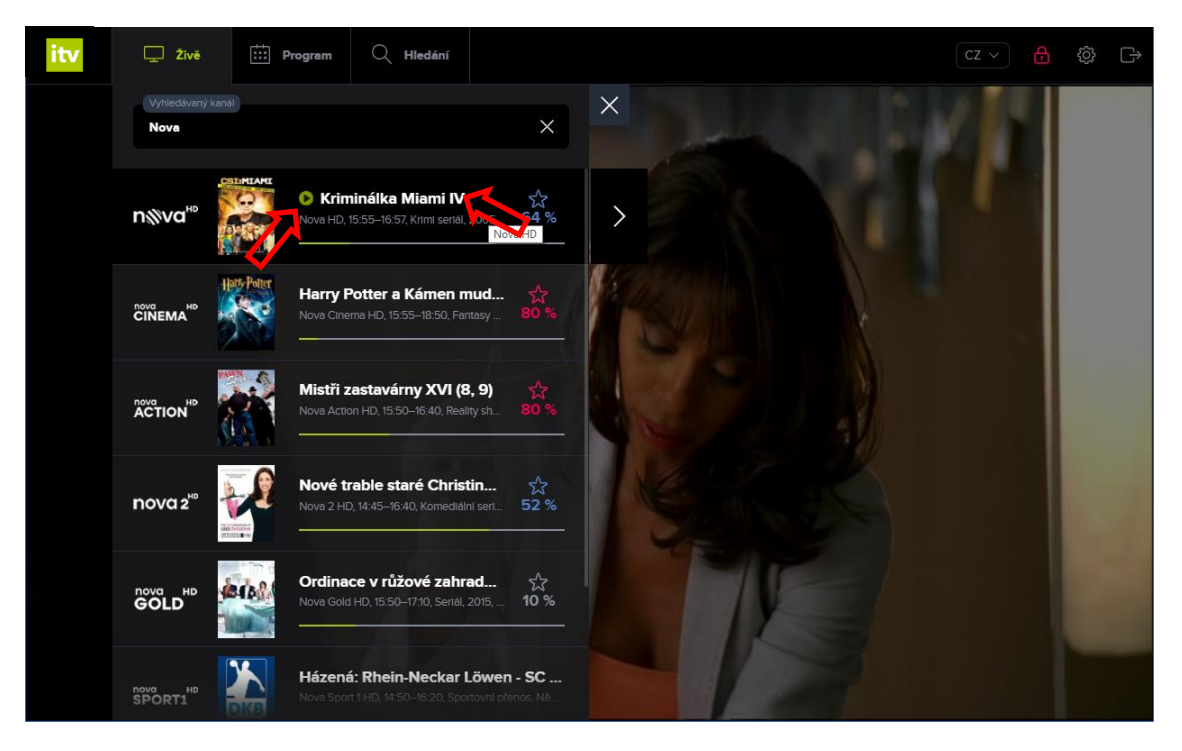

4. Výčet kanálů uzavřete pomocí křížku nad výčtem kanálů nebo kliknutím napravo (mimo seznam kanálů).

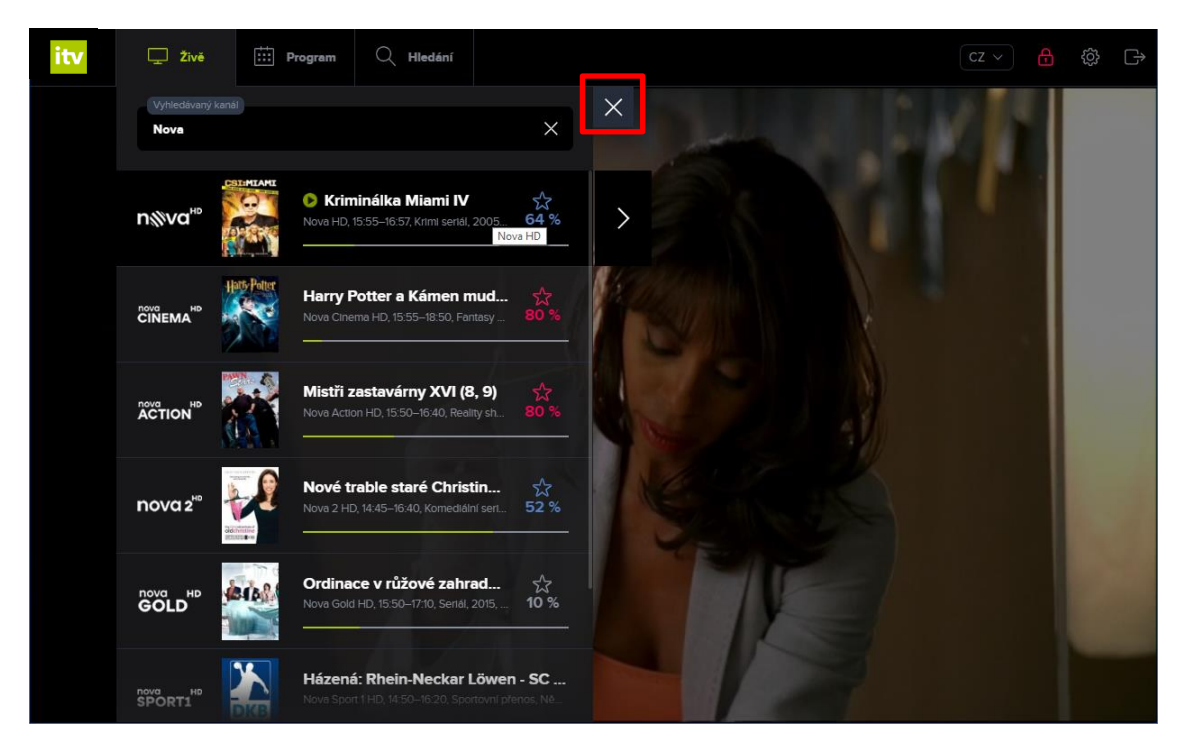

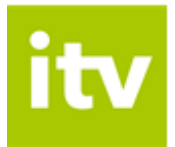

## Vyhledání pořadů

1. Pro vyhledání konkrétního pořadu klikněte na záložku Hledání.

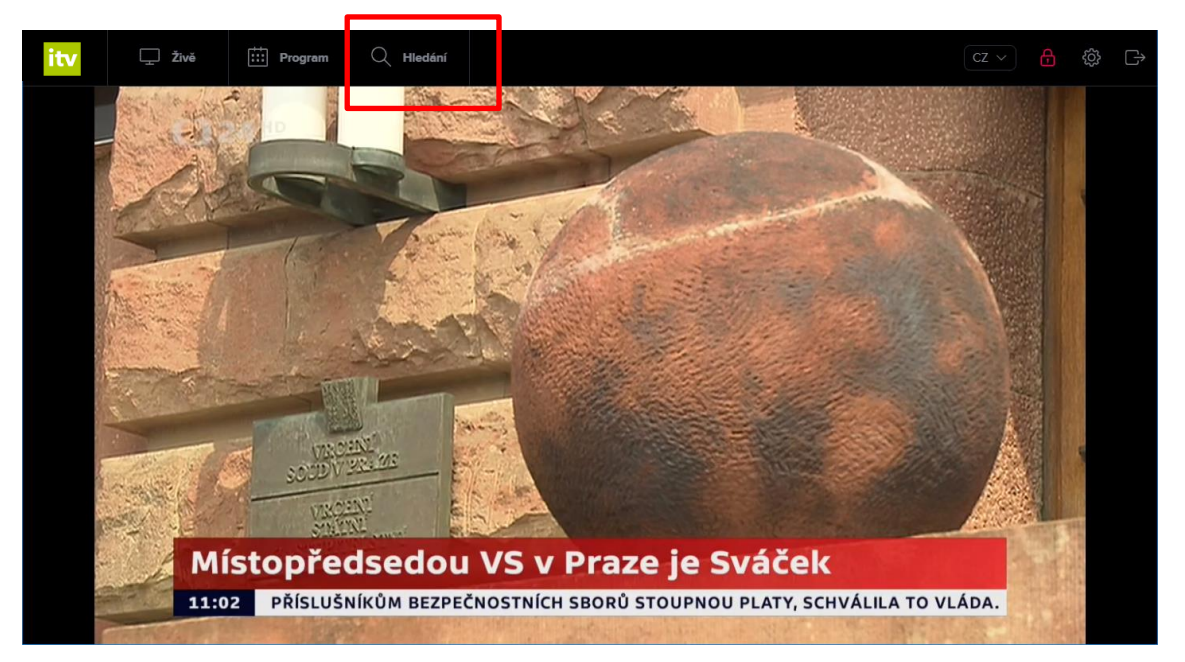

2. Do vyhledávacího pole začněte psát název pořadu. Systém Vám automaticky zobrazí pořady, jejichž název obsahuje Vámi zadávaný text.

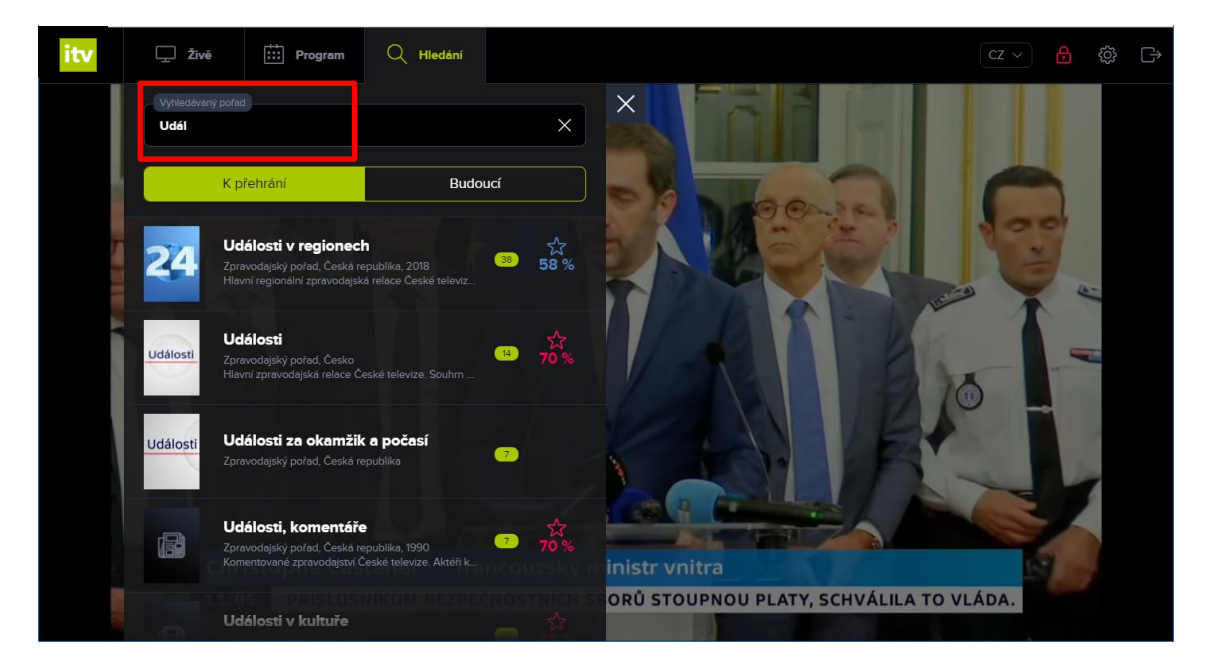

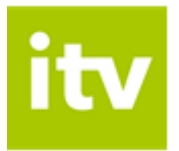

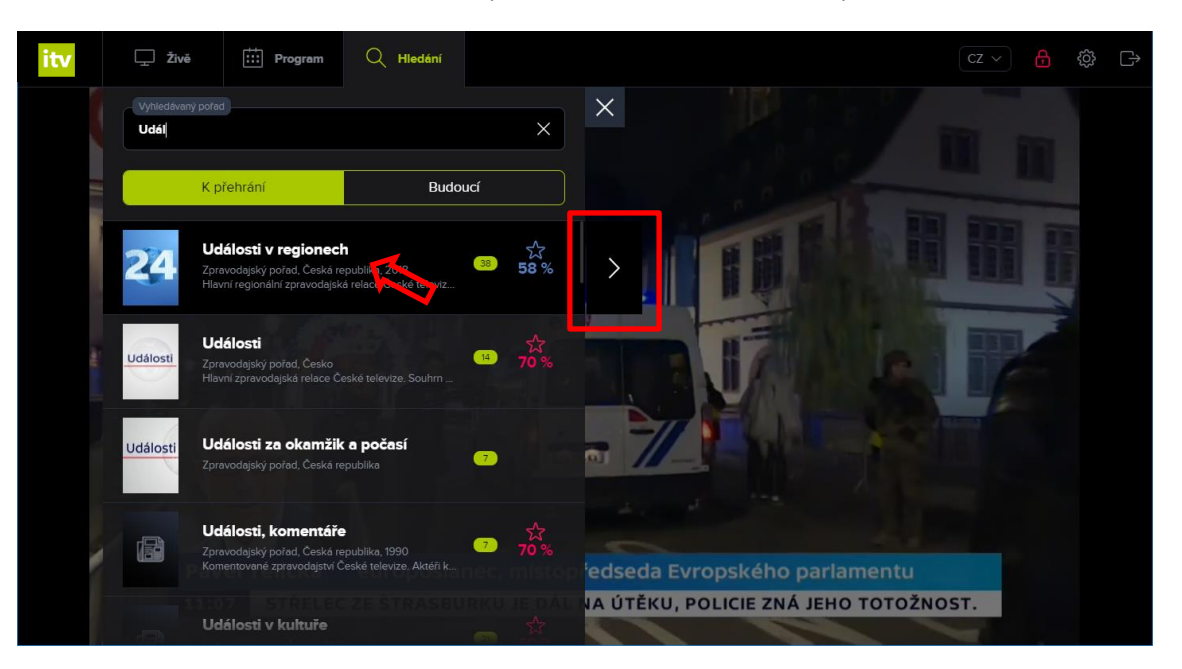

3. Po kliknutí na název pořadu (nebo na šipku vedle názvu) se zobrazí detail pořadu.

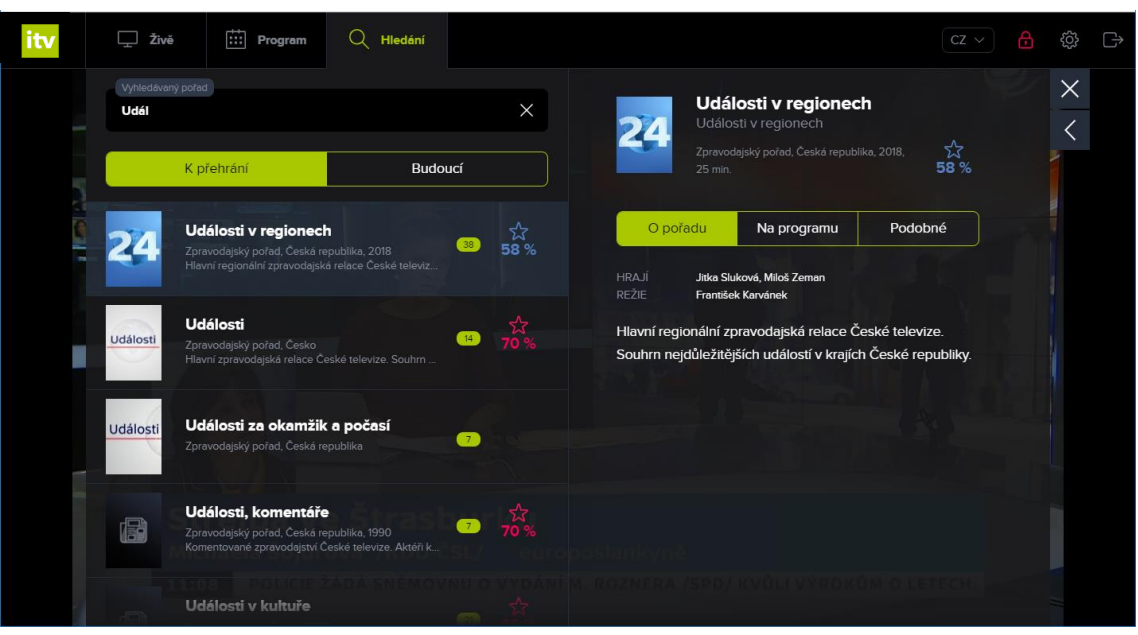

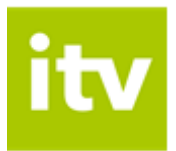

4. Pro přehrání konkrétního pořadu klikněte na volbu *Na programu* a přes ikonu *Přehrát* spusťte vybraný pořad.

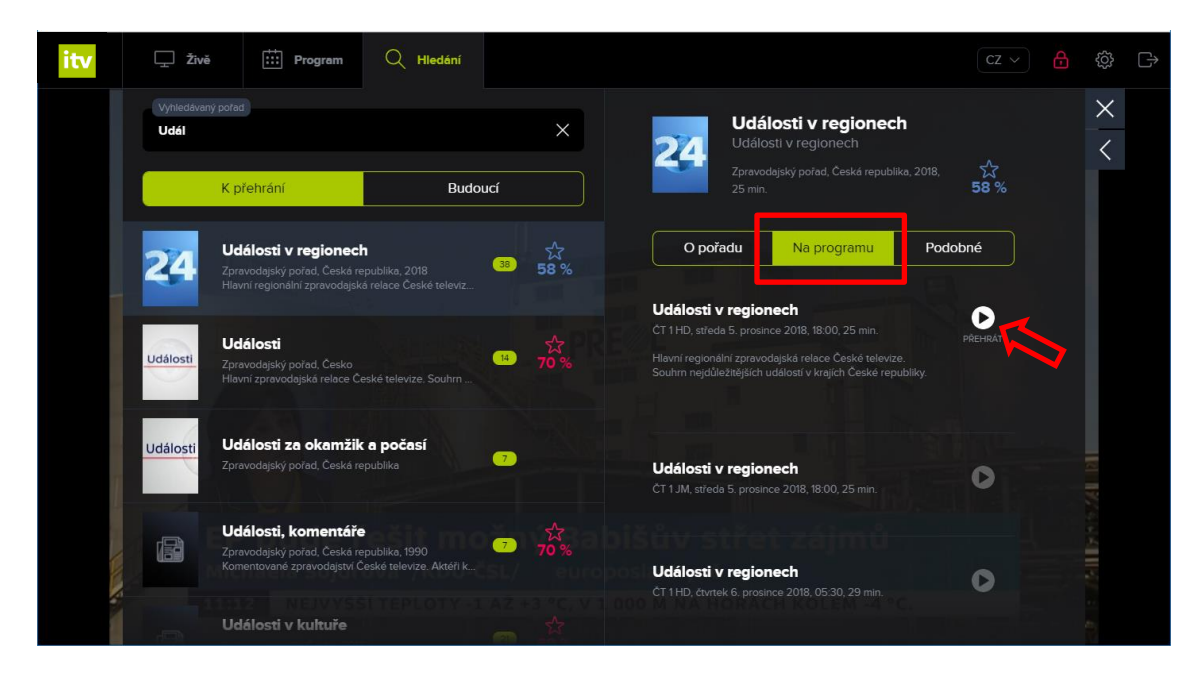